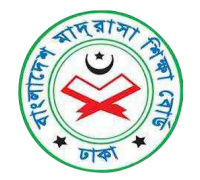

## <u>নির্দেশিকাবলী</u>

## ১. প্রথমে <u>www.bmeb.gov.bd/</u> টাইপ করে বাংলাদেশ মাদ্রাসা শিক্ষা বোর্ড এর ওয়েবসাইট ভিজিট করুন।

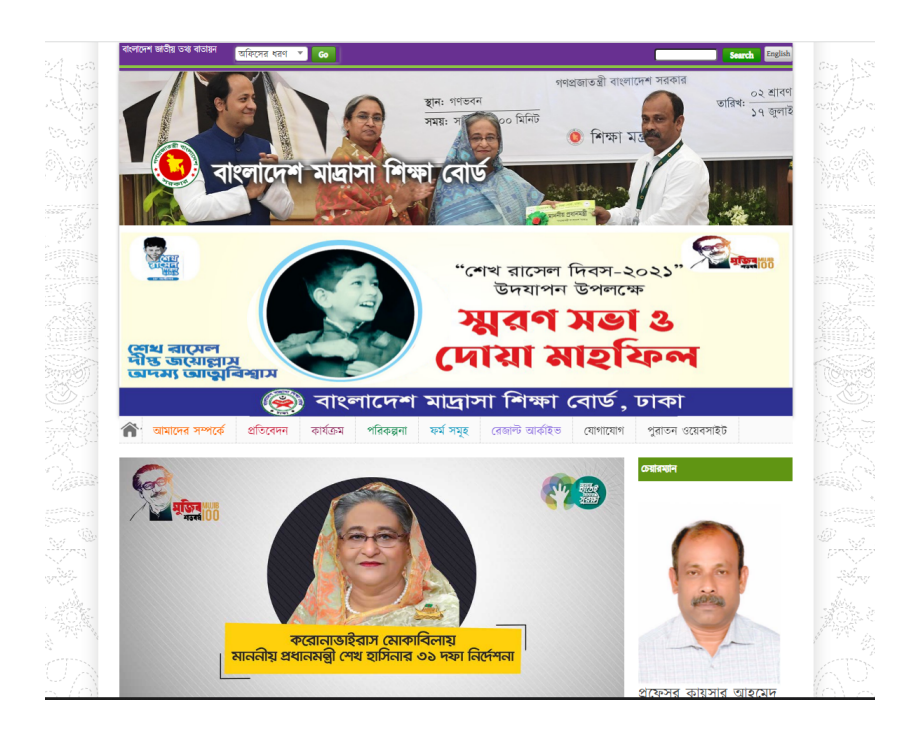

২. এরপর অনলাইন সেবা মেনু থেকে অনলাইন পেমেন্ট অপশন এ ক্লিক করে ওয়েবসাইটে প্রবেশ করুন।

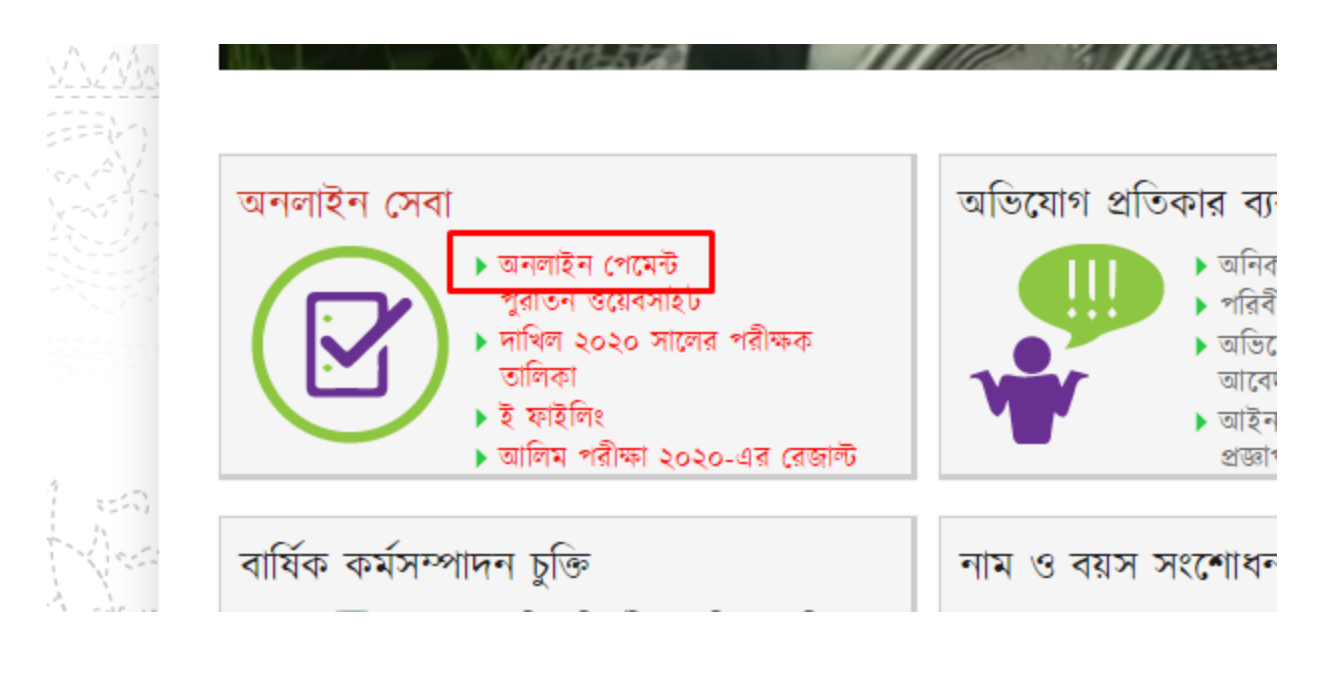

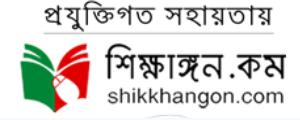

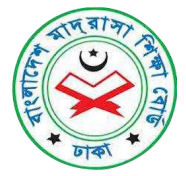

## ৩. ফিল্ড অনুযায়ী ফরমটি পূরণ করে নিচের Pay By Bank Card অথবা Pay By Mobile Banking বাটনে ক্লিক করুন।

| ent System   |                                                              |  |  |
|--------------|--------------------------------------------------------------|--|--|
|              |                                                              |  |  |
| USER         | MANUAL                                                       |  |  |
|              |                                                              |  |  |
| PDF MANUAL   | VIDEO MANUAL                                                 |  |  |
|              |                                                              |  |  |
|              |                                                              |  |  |
| Find Payslip |                                                              |  |  |
| Mobile No:   |                                                              |  |  |
|              |                                                              |  |  |
| Click Here   | To Find Payslip                                              |  |  |
|              |                                                              |  |  |
|              |                                                              |  |  |
| Pa           | y with                                                       |  |  |
| Fisadyr.     |                                                              |  |  |
|              |                                                              |  |  |
|              |                                                              |  |  |
|              | USER<br>PDF MANUAL<br>Find<br>Mobile No:<br>Click Here<br>Pa |  |  |

## ৪. Mobile Banking এর মাধ্যমে পেমেন্ট করার জন্য Click Here To Pay By Mobile Banking অপশন থেকে পেমেন্ট এর নির্দিষ্ট মেথড সিলেক্ট করুন।

| Get your<br>securedly             | payment done<br>y on the GO                                      | VISA 🤐          | 💼 bKash 🕨 🐔 🚇 🖷 | Bank Ada 🥹 ଟ PDmoney |                           |
|-----------------------------------|------------------------------------------------------------------|-----------------|-----------------|----------------------|---------------------------|
| Secured pa                        | ayment checkout                                                  |                 |                 |                      | в <b>d</b> т <b>10.25</b> |
|                                   |                                                                  | Mobile Banki    | ng              |                      |                           |
| Service                           | Gateway                                                          | Bill Amount     | Service Charge  | Ekpay Charge         | Total                     |
| о <sub>bKash</sub>                | bKash                                                            | 10.25           | 0.00            | 0.00                 | 10.25                     |
| <ul> <li>ाँ<br/>वर्णम</li> </ul>  | NAGAD                                                            | 10.25           | 0.00            | 0.00                 | 10.25                     |
| ं द्वापर्छ                        | ирау                                                             | 10.25           | 0.00            | 0.00                 | 10.25                     |
|                                   | OK Wallet                                                        | 10.25           | 0.00            | 0.00                 | 10.25                     |
| ා ශ්රීස                           | ROCKET                                                           | 10.25           | 0.10            | 0.00                 | 10.35                     |
| *Discount is only applicable to i | Ekpay Charge & Payment Instrument discount is only applicable to | Service Charge. |                 | Pay Now              | Cancel                    |

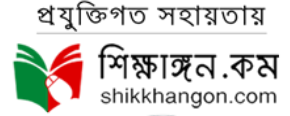

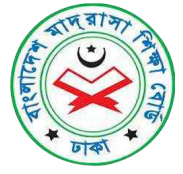

৫. পরবর্তী ধাপে যাওয়ার জন্য YES বাটন এ ক্লিক করুন।

| ervice     | Gateway   | Are you sure to proc                             | eed ?                      | e | Ekpay Charge | Tota |
|------------|-----------|--------------------------------------------------|----------------------------|---|--------------|------|
| bKash      | bKash     | Your selected payment meth                       | od - BKASH 0.00            | 0 | 0.00         | 10.2 |
| ) 🧿<br>वणम | NAGAD     | Bill Amount:<br>Service Charge:<br>Ekpay Charge: | 10.25<br>0.00 0.00<br>0.00 | 0 | 0.00         | 10.2 |
| উপায়      | ирау      | Iotal:                                           | 0.00                       | 0 | 0.00         | 10.2 |
|            | OK Wallet | 10.25                                            | 0.00                       | 0 | 0.00         | 10.2 |
| çista      | ROCKET    | 10.25                                            | 0.10                       | 0 | 0.00         | 10.3 |

৬. পেমেন্ট মেথড এর বিকাশ দিয়ে পেমেন্ট করতে নাম্বার দিয়ে কনফার্ম বাটনে ক্লিক করুন।

| out |                                                                                      |      |
|-----|--------------------------------------------------------------------------------------|------|
|     | bKash Payment                                                                        |      |
|     | ekPay b10.25                                                                         | arge |
|     | Vour bKash Account number                                                            | 0.00 |
|     | e.g 01XXXXXXXX                                                                       | 0.00 |
|     | By clicking on <b>Contirm,</b> you are agreeing to the <b>terms &amp; conditions</b> |      |
|     | CLOSE CONFIRM                                                                        | 0.00 |
| _   | <b>16247</b><br>10.25                                                                | 0.10 |

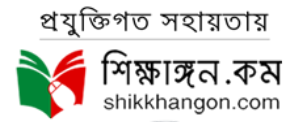

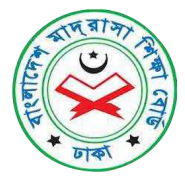

৭. পেমেন্ট মেথড এ কার্ড দিয়ে পেমেন্ট করতে Click Here To Pay By Card বাটন এ ক্লিক করুন এবং কার্ড টাইপ ও ব্যাংক সিলেক্ট করে Pay Now বাটনে ক্লিক করুন।

| Secured payment checkout BDT 5125.  |                        |                                           |               |                  |              |         |
|-------------------------------------|------------------------|-------------------------------------------|---------------|------------------|--------------|---------|
| CAI                                 | RDS                    | Mob                                       | ie Banking    | Internet Banking | WALLETS      |         |
| MasterCard.                         | MasterCard             | Gateways                                  |               |                  |              |         |
| VISA                                |                        | Gateway                                   | Bill Amount   | Service Charge   | Ekpay Charge | Total   |
| ATM HEREAN)<br>BOOMERS              | 0                      | BBL                                       | 5125.00       | 64.06            | 0.00         | 5189.06 |
| DBBL Nexus                          | 0                      | CITY                                      | 5125.00       | 66.63            | 0.00         | 5191.63 |
|                                     | 0                      | DBBL                                      | 5125.00       | 51.25            | 0.00         | 5176.25 |
|                                     | 0                      | EBL                                       | 5125.00       | 61.50            | 0.00         | 5186.50 |
| -Oiscount is only applicable to Exp | ay charge & Payment in | strument discount is only applicable to b | evice Charge. |                  | Pay Now      | Cancel  |

৮. এরপর এ ধরনের পে স্লিপ টি সংগ্রহ করে মাদ্রাসা বোর্ডে যোগাযোগ করুন।

| iikkhangon.com/ekpaysuccess/c | onlinepayment?trans                             | ld=UKUSIsBM           |                               |                                |                       |                   |       |               |             |          |
|-------------------------------|-------------------------------------------------|-----------------------|-------------------------------|--------------------------------|-----------------------|-------------------|-------|---------------|-------------|----------|
|                               |                                                 |                       |                               |                                |                       |                   |       | Drint         |             | 1 0000   |
|                               |                                                 | লাদেশ মাদ্রাসা শিক্ষ  | গ বোর্ড (বে                   | ার্ড কপি)                      |                       |                   | 1 min |               | i page      |          |
|                               | ण्यानसन्दकतीत नाभः M                            | d Rafioul Islam       |                               |                                |                       |                   |       | Destination   | Save as PDF | <b>.</b> |
|                               | ফোন নংঃ 0197721599<br>ই সেইবাং meteolioulist    | 90<br>am@amail.com    |                               |                                | পেমেন্চ আহাড<br>জারিস | UKUSIsBM          | _     |               |             | _        |
|                               | রুবের্বনার maranquisa<br>ডিন্ডিটাল পেমেন্টের ধর | Mobile Payment        |                               |                                | মোট টাকার             | 10 টাকা           | -     | Pages         | All         | -        |
|                               |                                                 | a Burr                |                               |                                | -115 417              |                   |       |               |             | _        |
|                               | 2071-02-08-1-                                   | DHAKIL,               | 0-0-0                         | EIIN                           | মাপ্রাসার •<br>0      | াম মোচ<br>10 টাকা |       | Layout        | Portrait    | -        |
|                               | পাঠদান অনুমান্ত ফি                              |                       |                               |                                | মর্বাস্ট              | 10                | 1781  |               |             |          |
|                               |                                                 |                       | 0                             | 1                              | 74140                 |                   |       |               |             |          |
|                               |                                                 | বাংলাদে               | দশ মাদ্রাসা শিক্ষা বে         | াড (আবেদ                       | নকারা কাপ)            |                   |       | More settings |             | × I      |
|                               | আবেদনকারীর নামঃ Mi<br>ফোন নংঃ 0197721599        | d Rafiqul Islam<br>30 |                               |                                | পেমেন্ট আইডি          | UKUSIsBM          |       |               |             |          |
|                               | ই-মেইলঃ mdrafiqulisla<br>ডিজিয়িল পেয়োন্টর ধর  | am@gmail.com          |                               |                                | তারিখ                 | 2021-10-03        |       |               |             |          |
|                               |                                                 |                       |                               |                                | মোচ ঢাকার<br>পরিমান   | 10 ঢাকা           |       |               |             |          |
|                               | আবেদনের খাত                                     | পরীক্ষা               | Roll-Reg-Year                 | EIIN                           | মাদ্রাসার ন           | াম মোট            |       |               |             |          |
|                               | 2071-02-08-1-<br>পাঠদান অনুমতি ফি               | DHAKIL,               | 0-0-0                         |                                | 0                     | 10 টাকা           |       |               |             |          |
|                               |                                                 |                       |                               |                                | সর্বমোট               | 10                | াকা   |               |             |          |
|                               |                                                 |                       | রম্বটিগত<br><b>মির্</b> শিষ্ক | সহায়তায়<br>গৃহার কেম         |                       |                   |       |               |             |          |
|                               |                                                 |                       | areft Copoti                  | hangon.com<br>ronic ধণ্ডিষ্ঠাগ |                       |                   |       |               | Save        | Cancel   |

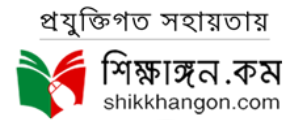

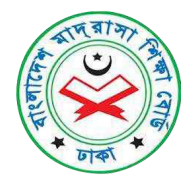

৯. ব্যাবহারকারির নির্দেশিকা দেখতে ইউজার ম্যানুয়াল অপশন এর PDF MANUAL বা VIDEO MANUAL বাটন এ ক্লিক করুন এবং আর্থিক লেনদেনের সত্যতা যাচাইয়ে জন্য আবেদনে ব্যবহৃত মোবাইল নাম্বারটি দিয়ে Click Here to Find Payslip বাটন এ ক্লিক করুন।

| USER MA       | ANUAL        |  |  |  |  |  |  |
|---------------|--------------|--|--|--|--|--|--|
| PDF MANUAL    | VIDEO MANUAL |  |  |  |  |  |  |
|               |              |  |  |  |  |  |  |
| Find Pa       | ayslip       |  |  |  |  |  |  |
| Mobile No:    |              |  |  |  |  |  |  |
| Click Here To | Find Payslip |  |  |  |  |  |  |
|               |              |  |  |  |  |  |  |

১০. এবং পে-স্লিপ খুজতে আবেদনকৃত ফোন নাম্বারটি দিয়ে ভেরিফাই বাটনে ক্লিক করুন।

| ▲ BACK                                       |  |
|----------------------------------------------|--|
| সকল প্রকার ট্রানজেকশন এর পে-স্লিপ সার্চ করুন |  |
| Phone No.:                                   |  |
|                                              |  |
| Verify                                       |  |
|                                              |  |

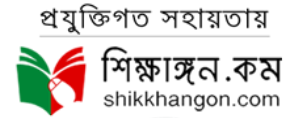